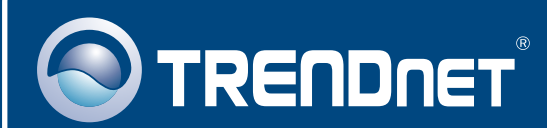

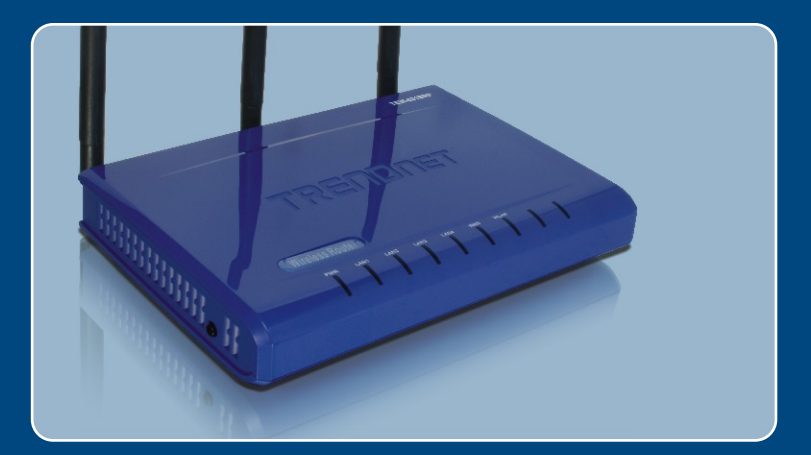

# Quick Installation Guide

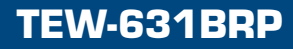

## **Table of Contents**

| Deutsch                                                                 | 1 |
|-------------------------------------------------------------------------|---|
| 1. Bevor Sie anfangen                                                   | 1 |
| 2. Installation des Routers                                             | 2 |
| 3. Hinzufügen des Routers zu einem vorhandenen 192.168.1.x-<br>Netzwerk | 5 |
| Troubleshooting                                                         | 7 |

# 1. Bevor Sie anfangen

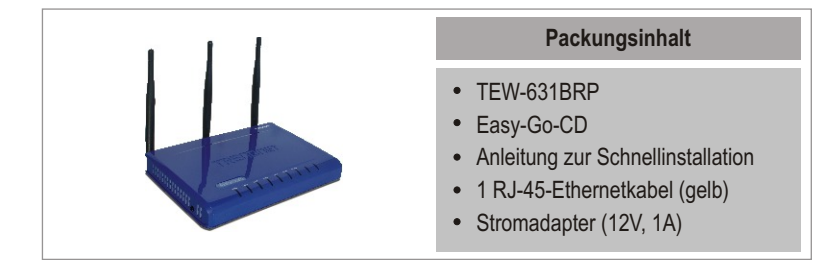

#### Systemanforderungen

- Webbrowser: Internet Explorer (5.0 oder höher)
- · Computer mit installiertem Netzwerkadapter
- Breitband-Internet
- · Installiertes Kabel- oder DSL-Modem

**Wichtig!** Schließen Sie den Router erst an, wenn Sie dazu aufgefordert werden. Führen Sie die folgenden Schritte aus, bevor Sie die Easy-Go-CD in das CD-ROM-Laufwerk Ihres Computers einlegen.

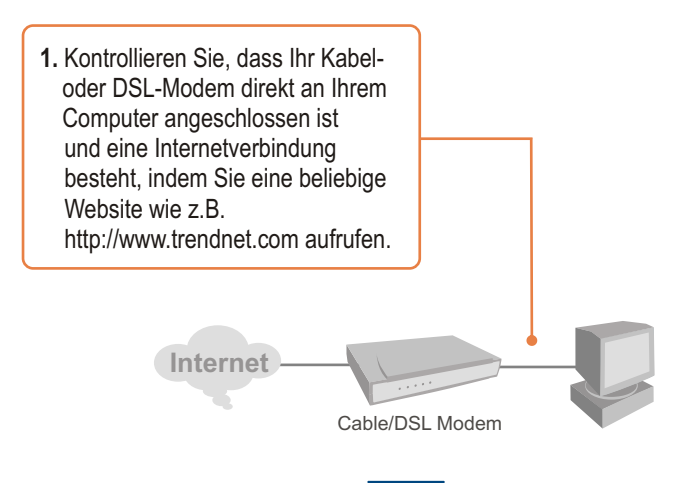

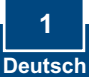

## 2. Installation des Routers

1. Legen Sie die Easy-Go-CD in das CD-ROM-Laufwerk Ihres Computers ein und klicken Sie dann auf Install Router (Router installieren).

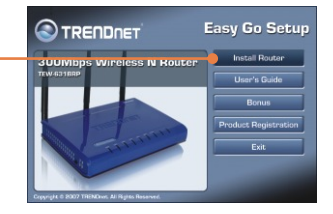

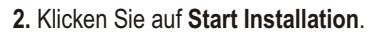

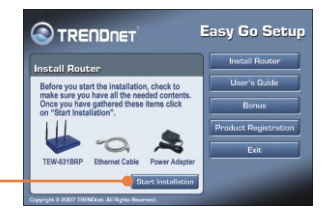

3. Wählen Sie die gewünschte Sprache aus der Dropdown-Liste aus und klicken Sie dann auf Next (Weiter).

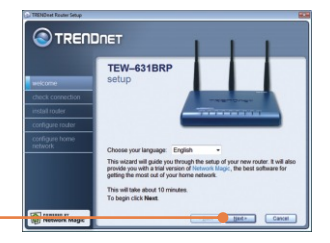

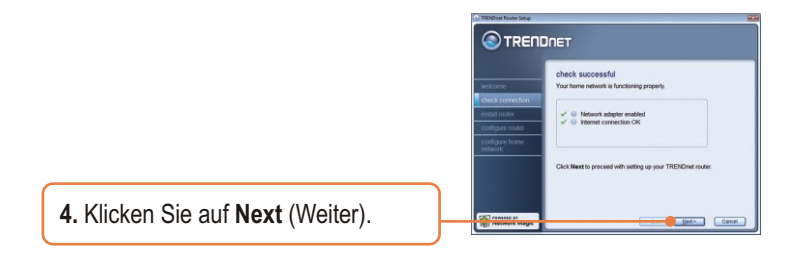

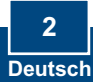

 Wenn dieser Bildschirm angezeigt wird, springen Sie bitte zu Abschnitt 3. Fahren Sie andernfalls mit Schritt 6 fort.

| -              |                                                                                                    |
|----------------|----------------------------------------------------------------------------------------------------|
|                | gathering information                                                                                                    |
|                | Router Setup has discovered that you are already connected to a<br>mater. More each a chosen to an increase an emission code with their own. |
|                | TRENDset router.                                                                                                    |
| install router | Are you replacing an existing router?                                                                                                    |
|                | O yes                                                                                                    |
|                | <sup>to</sup> he                                                                                                    |
|                | click Next to continue.                                                                                                    |

6. Folgen Sie den Anweisungen des Assistenten bis zum Ende der Installation. Klicken Sie auf Next (Weiter).

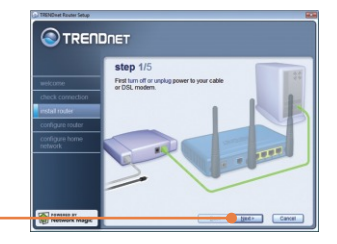

7. Geben Sie im Bildschirm Wireless Network (Drahtloses Netzwerk) einen eindeutigen Netzwerknamen (SSID) ein und klicken Sie dann auf Next (Weiter).

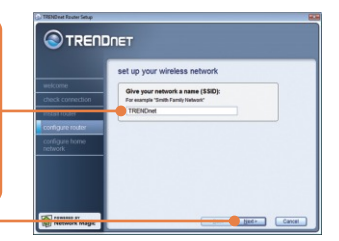

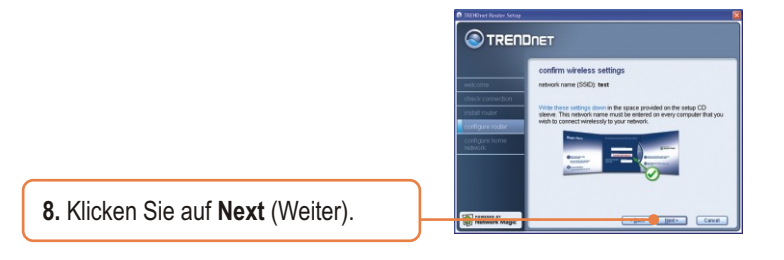

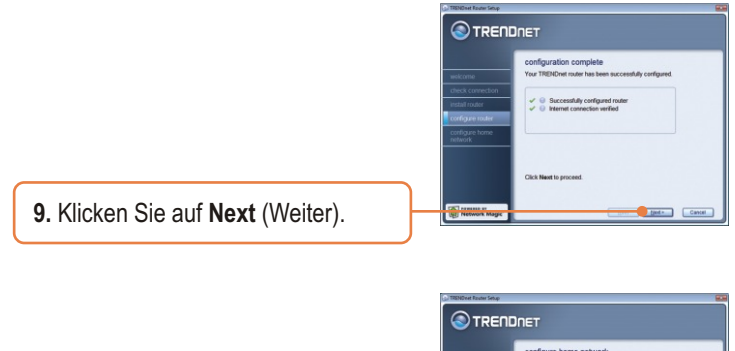

 Sobald der Router vollständig konfiguriert ist, markieren Sie Exit Router Setup (Router-Setup beenden) und klicken dann auf Finish (Fertigstellen).

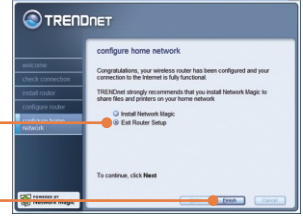

#### Die Installation ist jetzt abgeschlossen.

Weitere Informationen zu den Konfigurations- und erweiterten Einstellungen des TEW-631BRP finden Sie in der Bedienungsanleitung auf der Easy-Go Installations-CD oder auf der Website von Trendnet unter www.trendnet.com.

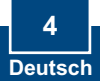

#### 3. Hinzufügen des Routers zu einem vorhandenen 192.168.1.x-Netzwerk

Hinweis: Dieses Fenster zeigt an, dass Ihr 192.168.1.x-Netzwerk mit einem Kabel-/DSL-Modem oder Router arbeitet. Wenn Sie Ihren vorhandenen Router durch den TEW-631BRP ersetzen wollen, markieren Sie bitte **Yes** (Ja) und klicken dann auf **Next** (Weiter). Wollen Sie den TEW-631BRP dagegen hinter das Kabel-/DSL-Modem schalten, markieren Sie **No** (Nein) und klicken dann auf **Next** (Weiter).

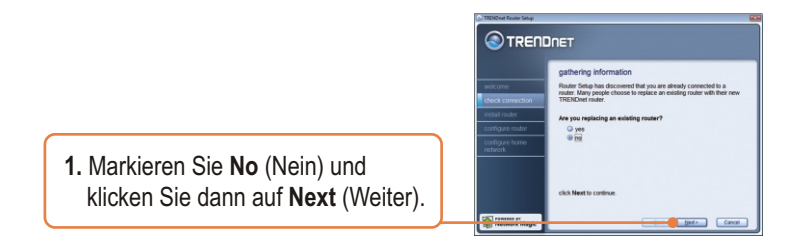

2. Das Easy-Go-Programm weist dem Router ein neues 192.168.0.x-Segment zu und startet Ihr Netzwerk neu. Die IP-Adresse Ihres Routers lautet jetzt 192.168.0.1. Klicken Sie auf Next (Weiter).

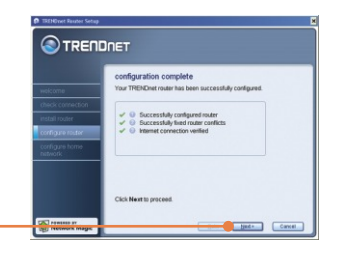

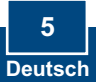

3. Sobald der Router vollständig konfiguriert ist, markieren Sie Exit Router Setup (Router-Setup beenden) und klicken dann auf Finish (Fertigstellen).

<u>Anmerkung:</u> Sollte eine 111 Error Meldung angezeigt werden, muss die IP Addresse des Routers geändert werden. Weitere Anmerkungen finden Sie unter Troubleshooting.

#### Die Installation ist jetzt abgeschlossen.

Weitere Informationen zu den Konfigurations- und erweiterten Einstellungen des TEW-631BRP finden Sie in der Bedienungsanleitung auf der Easy-Go Installations-CD oder auf der Website von Trendnet unter www.trendnet.com.

#### **Registrieren Sie Ihr Produkt**

Nehmen Sie sich bitte einen Moment Zeit und registrieren Sie Ihr Produkt online, so dass Sie unsere umfassenden Support- und Kundendienstleistungen in Anspruch nehmen können: www.TRENDnet.com/register Vielen Dank für den Kauf eines TRENDnet-Produkts

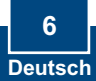

## Q1: I inserted the Easy Go CD-ROM into my computer's CD-ROM drive and the installation menu does not appear automatically. What should I do?

A1: If the installation menu does not appear automatically, click Start, click Run, and type D:\Autorun.exe where "D" in "D:\Autorun.exe" is the letter assigned to your computer's CD-ROM Drive. And then click OK to start the Installation.

#### Q2: How can I get into the TEW-631BRP web configuration page?

A2: After you install the TEW-631BRP Wireless Router, you can access the web configuration page by opening your web browser and entering <u>http://192.168.1.1</u> into the web browser's address bar, where <u>http://192.168.1.1</u> is the default IP address of the TEW-631BRP Wireless Router. If you follow the installation instructions in section 3 for adding the router behind an existing 192.168.1.x network, type in <u>http://192.168.0.1</u> into the web browser's address bar. The default user name and password is admin.

## Q3: I am not sure what type of Internet Account Type I have for my Cable/DSL connection. How do I find out?

A3: Contact your Internet Service Provider's (ISP) Customer Service for the correct information.

#### Q4: I received an error message while running the Easy Go Setup Wizard. What should I do?

A4: Make sure that your computer's CD-ROM is in working condition. Also verify that all cable connections are secure and that you are able to connect to the Internet, and then retry installing the router. During setup, the Easy Go Setup wizard will check the operation of your network adapter and Internet connection. If the 111 error message appears, you may need to change the ip address of the router. Follow the steps below to change the IP address of the router:

- 1) Open up Internet explorer, type into the address bar http://192.168.1.1 and hit enter.
- 2) Click on Basic -> Network Settings.
- 3) Under Router Settings, change the Router IP address to 192.168.0.1.
- Under DHCP Server Settings, change the DHCP IP Address Range to 192.168.0.100 to 192.168.0.199.
- 5) Click Save Settings.

# Q5: All the settings are correct, but I can not make a wireless connection to the Router. What should I do?

A5: First, make sure that the WLAN switch on the back of the router is set to on. Second, double check that the WLAN light on the Router is lit. Third, power cycle the TEW-631BRP. Unplug the power to the TEW-631BRP. Wait 15 seconds, then plug the power back in to the TEW-631BRP. Fourth, contact the manufacturer of your wireless network adapter and make sure the wireless network adapter is configured with the proper SSID.

Q6: After I finish installing the router, then Network Magic Installation Wizard appears. What should I do? A6: Network Magic is an optional bonus program. It works with your router to setup, manage, repair and protect your home network. To install Network Magic, select Install Network Magic, click Next and then follow the Installation Wizard instructions. If you do not want to install Network Magic, select Exit Router Setup and then click Finish. Network Magic<sup>™</sup> is a 3<sup>ed</sup> party application program. TRENDnet does not provide technical support for Network Magic<sup>™</sup>

If you still encounter problems or have any questions regarding the TEW-631BRP, please refer to the User's Guide included on the Easy Go Setup CD-ROM or contact Trendnet's Technical Support Department.

#### Certifications

This equipment has been tested and found to comply with FCC and CE Rules. Operation is subject to the following two conditions:

(1) This device may not cause harmful interference.

(2) This device must accept any interference received. Including interference that may cause undesired operation.

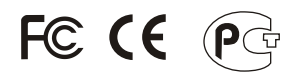

Waste electrical and electronic products must not be disposed of with household waste. Please recycle where facilities exist. Check with you Local Authority or Retailer for recycling advice.

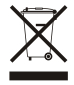

NOTE: THE MANUFACTURER IS NOT RESPONSIBLE FOR ANY RADIO OR TV INTERFERENCE CAUSED BY UNAUTHORIZED MODIFICATIONS TO THIS EQUIPMENT. SUCH MODIFICATIONS COULD VOID THE USER'S AUTHORITY TO OPERATE THE EQUIPMENT.

#### ADVERTENCIA

En todos nuestros equipos se mencionan claramente las caracteristicas del adaptador de alimentacón necesario para su funcionamiento. El uso de un adaptador distinto al mencionado puede producir daños fisicos y/o daños al equipo conectado. El adaptador de alimentación debe operar con voltaje y frecuencia de la energia electrica domiciliaria existente en el pais o zona de instalación.

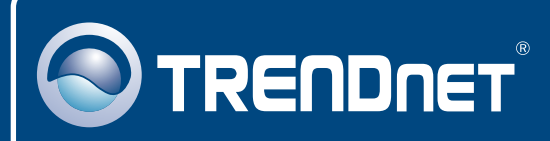

## **TRENDnet** Technical Support

#### US · Canada

Toll Free Telephone: 1(866) 845-3673

24/7 Tech Support

Europe (Germany - France - Italy - Spain - Switzerland UK)

Toll Free Telephone: +00800 60 76 76 67

English/Espanol - 24/7 Francais/Deutsch - 11am-8pm, Monday - Friday MET

#### Worldwide

Telephone: +(31) (0) 20 504 05 35

English/Espanol - 24/7 Francais/Deutsch - 11am-8pm, Monday - Friday MET

#### **Product Warranty Registration**

Please take a moment to register your product online. Go to TRENDnet's website at http://www.trendnet.com

## TRENDNET

20675 Manhattan Place Torrance, CA 90501 USA

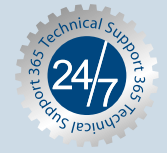

Copyright ©2007. All Rights Reserved. TRENDnet.